×

## **Manter Banco**

O objetivo desta funcionalidade é manter as bases de dados do cadastro do banco conveniado, podendo ser acessada no caminho Gsan > Arrecadação > Banco > Manter Banco.

Inicialmente o sistema exibe a tela de filtro, onde deve ser informado os parâmetros necessários à seleção, conforme tela abaixo. Informe os parâmetros que julgar necessários e clique no botão

|                                                            | - Gsan -> Arrece                          | idacao -> Banco -> Manter Banco |
|------------------------------------------------------------|-------------------------------------------|---------------------------------|
| Filtrar Banco                                              |                                           |                                 |
|                                                            |                                           |                                 |
| Preencha os campos para pesquisar um(a) banco: 🛛 Atualizar |                                           |                                 |
| Código:                                                    | (Somente números)                         |                                 |
| Nome:                                                      |                                           |                                 |
|                                                            | 🖲 Iniciando pelo texto 💿 Contendo o texto |                                 |
| Nome Abreviado:                                            |                                           |                                 |
| Indicador de uso:                                          | 🔘 Ativo 🔘 Inativo 🔘 Todos                 |                                 |
|                                                            |                                           |                                 |
| Limpar                                                     |                                           | Filtrar                         |
|                                                            |                                           |                                 |
|                                                            |                                           |                                 |
|                                                            |                                           |                                 |
|                                                            |                                           |                                 |
|                                                            |                                           |                                 |
|                                                            |                                           |                                 |
|                                                            |                                           |                                 |
|                                                            |                                           |                                 |

Em seguida, o sistema exibe a tela de "Manter Banco", contendo os dados do banco, que através do hiperlink do campo "Nome" possibilita Atualizar.

Para excluir um item cadastrado, marque o checkbox correspondente, ou para remover todos os itens clique no hiperlink **Todos**, e, em seguida, clique no botão **Excluir**.

Last update: 31/08/2017 ajuda:arrecadacao:manter\_banco.https://www.gsan.com.br/doku.php?id=ajuda:arrecadacao:manter\_banco&rev=1439585757 01:11

|                         |        |                                  | Gsan -> Arrecadacao -> Banco -> Manter Banc |  |  |
|-------------------------|--------|----------------------------------|---------------------------------------------|--|--|
| Manter Banco            |        |                                  |                                             |  |  |
| Banco Cadastrado(a)(s): |        |                                  |                                             |  |  |
| Todos                   | Código | Nome                             | Nome Abreviado                              |  |  |
|                         | 230    | BANCO BANDEIRANTES               | BANDEIRANT                                  |  |  |
|                         | 237    | BANCO BRASILEIRO DE DESCONTOS    | BRADESCO                                    |  |  |
|                         | 1      | BANCO DO BRASIL                  | BB                                          |  |  |
|                         | 24     | BANCO DO ESTADO DE<br>PERNAMBUCO | BANDEPE                                     |  |  |
|                         | 4      | BANCO DO NORDESTE                | BANCONE                                     |  |  |
|                         | 341    | BANCO ITAU                       | ITAU                                        |  |  |
|                         | 275    | BANCO REAL                       | REAL                                        |  |  |
|                         | 747    | BANCO TESTE                      | BT                                          |  |  |
| Excluir Voltar Filtro   |        |                                  |                                             |  |  |

Ao clicar no hiperlink do campo "Nome", tela "Manter Banco", será exibida a tela "Atualizar Banco".

Faça as modificações que julgar necessárias e clique no botão

|                                |                     | Gsan -> Arrecad | acao -> Banco -> Manter Banco |
|--------------------------------|---------------------|-----------------|-------------------------------|
| Atualizar Banco                |                     |                 |                               |
| Para atualizar o(a) banco, pre | eencha os campos:   |                 |                               |
| Código:                        | 747                 |                 |                               |
| Nome:*                         | BANCO TESTE         |                 |                               |
| Nome Abreviado: *              | BT                  | ]               |                               |
| Indicador de Uso:*             | 🖲 Sim 🔘 Não         |                 |                               |
|                                | * Campo obrigatório |                 |                               |
| Voltar Desfazer                |                     |                 | Atualizar                     |
|                                |                     |                 |                               |
|                                |                     |                 |                               |
|                                |                     |                 |                               |
|                                |                     |                 |                               |
|                                |                     |                 |                               |
|                                |                     |                 |                               |

## **Preenchimento dos Campos**

| Campo                                                                                                    | Preenchimento dos Campos                                   |  |
|----------------------------------------------------------------------------------------------------|------------------------------------------------------------|--|
| Código                                                                                                    | Este campo é exibido pelo sistema e não permite alteração. |  |
| Nome(*)                                                                                                    | Campo obrigatório - Informe o nome do banco.               |  |
| Nome Abreviado(*)                                                                                                    | *) Campo obrigatório - Informe o nome abreviado do banco.  |  |
| Indicador de Uso(*) Campo obrigatório - Marque a opção "Sim" para o banco "Ativo", ou "Não" banco que se encontra "Inativo" no Gsan. |                                                            |  |

## Funcionalidade dos Botões

| Botão                                                                                                    | Descrição da Funcionalidade                                                                               |  |
|----------------------------------------------------------------------------------------------------|----------------------------------------------------------------------------------------------------|--|
| Limpar                                                                                                    | npar Ao clicar neste botão, o sistema limpa o conteúdo dos campos na tela.                                |  |
| <b>Filtrar</b> Ao clicar neste botão, o sistema comanda a execução do filtro com base parâmetros informados. |                                                                                                    |  |
| Excluir                                                                                                    | Ao clicar neste botão, o sistema remove a(s) agência(s) bancária(s) selecionada(s)<br>das bases de dados. |  |
| Voltar Filtro                                                                                                | Ao clicar neste botão, o sistema retorna à tela de filtro.                                                |  |
| Voltar                                                                                                    | Ao clicar neste botão, o sistema volta à tela anterior.                                                   |  |
| Desfazer                                                                                                    | Ao clicar neste botão, o sistema desfaz o último procedimento realizado.                                  |  |
| Atualizar                                                                                                    | Ao clicar neste botão, o sistema comanda a execução da atualização dos dados.                             |  |

Clique aqui para retornar ao Menu Principal do GSAN

From: https://www.gsan.com.br/ - Base de Conhecimento de Gestão Comercial de Saneamento

Permanent link: https://www.gsan.com.br/doku.php?id=ajuda:arrecadacao:manter\_banco&rev=143958575

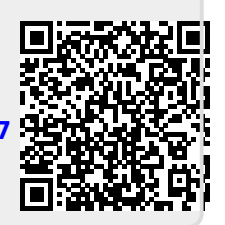

Last update: 31/08/2017 01:11